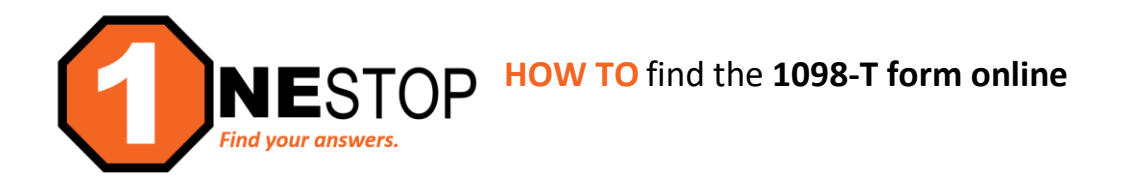

## 1) Go to https://hennepintech.edu and under Current Students, choose Eservices & Schedule.

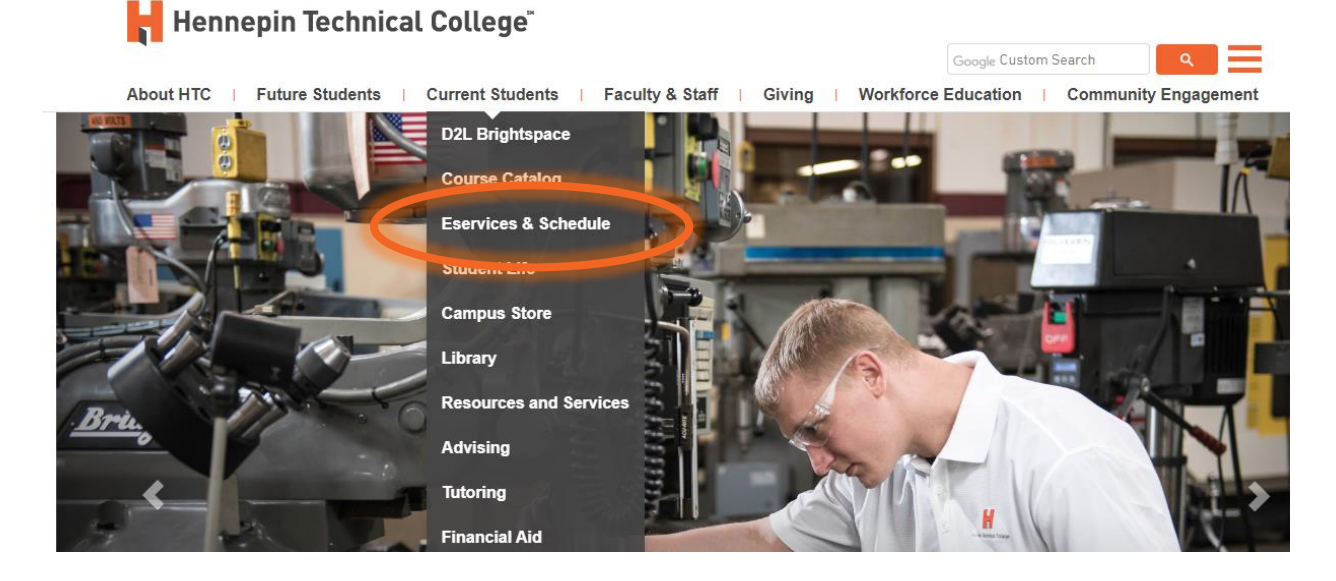

2) At the bottom of page, under eServices, click on the campus you are attending.
 Hennepin Technical College<sup>®</sup>

About HTC | Future Students | Current Students | Faculty & Staff | Giving | Wor

Current Students / Registration / Eservices and Schedule

## ESERVICES AND SCHEDULE

eServices allows HTC students to register for classes, check grades, check financial aid status, make payr Need help registering for classes? Visit with an advisor.

## Notice to Out-of-State Students

HTC is authorized to offer online education (or is exempt from regulation) in most states. If you have questi your state, please contact Julie Higdem at julie.higdem@hennepintech.edu or (763) 488-2453.

Please choose a campus to log in:

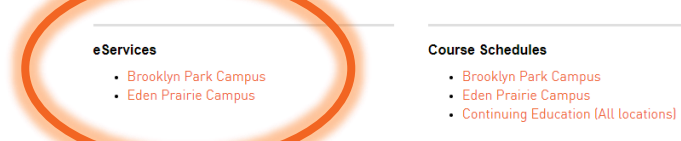

3) Login with **StarID and StarID password** (*wx1234yz* – sample format).

| Hennepin Technical College <sup>®</sup><br>eServices                                                                                                    |                                                                                                    |                                           |  |  |
|----------------------------------------------------------------------------------------------------|----------------------------------------------------------------------------------------------------|-------------------------------------------|--|--|
| Hennepin Technical<br>College - Brocklyn Park<br>Brecklyn Park Campus<br>Brecklyn Park Campus<br>Brodyn Park Campus<br>Brodyn Park Campus<br>Brodyn Park<br>Brodyn Park<br>Technen<br>Lade Sep Stol<br>Technen Device for the<br>Dead<br>Lade Act 7259<br>Fac<br>Fac | Please login to continue. The '*' indicates a required field.  * StarID:  * Password:  Institution:  Institution:  Display Name:  Display Name:  Login You must logout when finished to ensure that nobody else Campus Specific Instructions | Need Login Help? Need an ID? Sign Up Now. |  |  |
| MINNESOTA STATE                                                                                                    |                                                                                                    |                                           |  |  |

4) Click on **Bills & Payment** in the left navigation pane. A drop-down list will appear.

| Student e-services     | 5) At the bottom of the drop-down, click on the 1098-T Tax Form. You |                                                                                   |                                                                                  |
|------------------------|----------------------------------------------------------------------|-----------------------------------------------------------------------------------|----------------------------------------------------------------------------------|
| Dashboard              |                                                                      | will see a list of all the tax years                                              | available.                                                                       |
| Home                   |                                                                      | Tax Forms                                                                         |                                                                                  |
| Account Management     |                                                                      |                                                                                   |                                                                                  |
| Courses & Registration |                                                                      | Calendar Year 2019                                                                |                                                                                  |
| Academic Records       |                                                                      | Calendar Year 2018                                                                |                                                                                  |
| Financial Aid          |                                                                      |                                                                                   |                                                                                  |
| Bills and Payment      | 6) Click on the drop-down arrow next to the Calendar Year of choice. |                                                                                   |                                                                                  |
| Account Detail         |                                                                      | Tax Forms                                                                         |                                                                                  |
| Make Payments          |                                                                      |                                                                                   |                                                                                  |
| Prepayments            |                                                                      | <ul> <li>Calendar Year 2019</li> </ul>                                            |                                                                                  |
| Payment Plan           |                                                                      | <b>1098-T Tuition Statement</b><br>The 1098-T Tuition Statement is an information | al tax form filed with the IRS on behalf of a                                    |
| 1098-T Tax Form        | 5                                                                    | for the tax year that hay be useful in determini                                  | includes payment and scholarship information<br>ing any educational tax benefit. |
| Student Employment     |                                                                      | Tax Form 1098-T<br>Tax Form 1098-T Detruis (Informational Only)                   |                                                                                  |
| Contact Us             |                                                                      | Information                                                                       |                                                                                  |

7) Click on the **Tax Form 1098-T** and a printable copy of the tax document is available.